# StoreJet<sup>®</sup> 18 *mobile*

# 使用手册

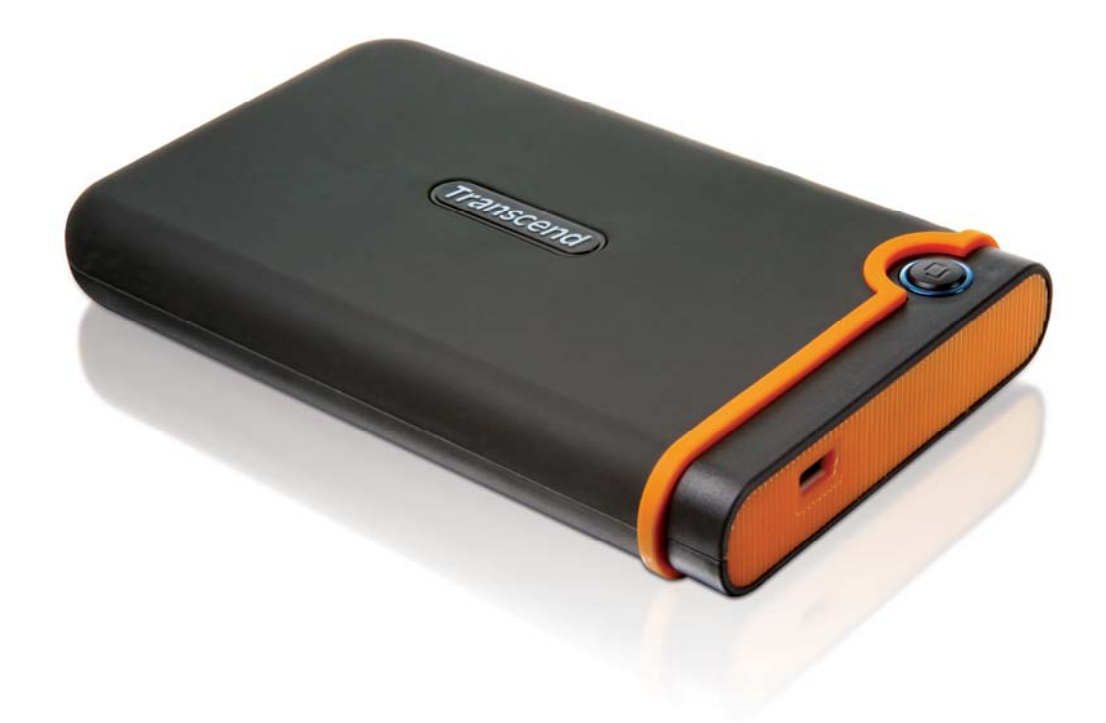

(Version 1.1)

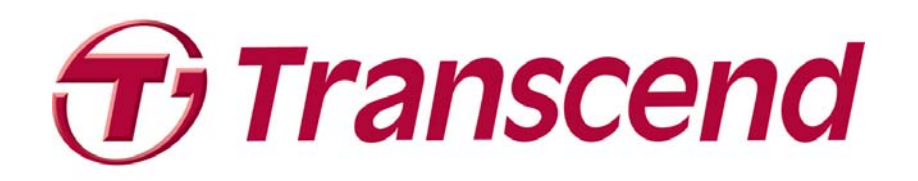

| 产具 介 仞 丨                                                                          | 1  |
|-----------------------------------------------------------------------------------|----|
| / 叩// 均                                                                           | ا۱ |
| 包装内谷                                                                              | 1  |
| 产品特色                                                                              | 2  |
| 系统需求                                                                              | 2  |
| 安全注意事项                                                                            | 3  |
| ■ 一般使用                                                                            | 3  |
| ■ 资料备份                                                                            | 3  |
| ■ 携带注意事项                                                                          | 3  |
| ■ 电源                                                                              | 3  |
| ■ 提醒您                                                                             | 4  |
| 产品概观                                                                              | 5  |
| 安装驱动程序                                                                            | 6  |
| ■ 在 Windows <sup>®</sup> 下安装驱动程序                                                  | 6  |
| ▲ 在 Mac <sup>™</sup> OS 9.0 或更新版本下安装驱动程序                                          | 6  |
| ■ 在 Linux <sup>™</sup> Kernel 2.4 或更新版本下安装驱动程序                                    | 6  |
| 将 StoreJet <sup>®</sup> 18 mobile 连接到计算机                                          | 7  |
| 安全移除 StoreJet <sup>®</sup> 18 mobile                                              | 9  |
| ■ 在 Windows <sup>®</sup> 下移除 StoreJet <sup>®</sup> 18 <i>mobile</i>               | 9  |
| ■ 在 Mac <sup>™</sup> OS 9.0 或更新版本下移除 StoreJet <sup>®</sup> 18 <i>mobile</i>       | 9  |
| ■ 在 Linux <sup>™</sup> Kernel 2.4 或更新版本下移除 StoreJet <sup>®</sup> 18 <i>mobile</i> | 9  |
| 格式化硬盘                                                                             | 10 |
| Windows <sup>®</sup> 2000/XP                                                      | 10 |
| Windows <sup>®</sup> 7/Vista                                                      | 11 |
| 疑难排解                                                                              | 15 |
| 产品规格                                                                              | 17 |
|                                                                                   | 17 |
| 回收和环保                                                                             | 18 |
| 后促久事                                                                              | 10 |
| 则怀尔朳丨                                                                             |    |

目录

# 产品介绍 |

感谢您购买创见 StoreJet<sup>®</sup> 18 *mobile*。轻巧易携的 StoreJet<sup>®</sup> 18 符合 USB 2.0 高速传输规格, 是绝佳的数据管理装置,可用来上传、下载、储存、传输并备份宝贵的档案与数据。创见 StoreJet<sup>®</sup> 18 更具备超大储存容量,传输速率每秒达 480Mbps,可轻松在台式型或笔记本计算机间传输档案文件、 相片、音乐及影片等数码数据。此外,StoreJet<sup>®</sup> 18 并随机附赠实用的软件套件\*,可协助您提升工 作效率。本使用手册及软件使用手册所提供的信息,将协助您更了解本产品,提醒您在使用 StoreJet<sup>®</sup> 18 之前,请详细阅读本使用手册与软件使用手册的内容。

\*备注: Transcend Elite 软件仅适用于 Windows 操作系统。请参阅软件使用手册以取得详细信息。

## 包装内容 |

您的 StoreJet<sup>®</sup> 18 包装内含以下物品:

StoreJet<sup>®</sup> 18 *mobile* 

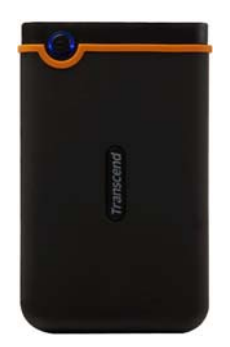

■ Mini USB 转 USB A 型连接线 (USB Y 型连接线)

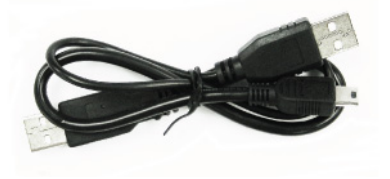

▶ 快速使用手册

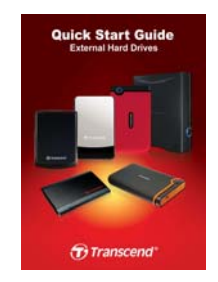

产品质保卡

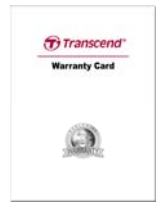

# 产品特色 |

- 符合高速 USB 2.0 传输规格,向下兼容于 USB 1.1 传输规格
- 安装简易,随插即用
- 超大容量硬盘
- 特殊防震橡胶外壳材质
- 便于携带
- One Touch 自动备份功能
- 由 USB 端口直接供电,无需其它电源或电池
- 超高数据传输速度,最高可达每秒 480Mbits
- 附赠 Transcend Elite 软件包 (协助您管理数据)
- LED 电源指示灯显示电源、数据传输

# 系统需求 |

具备正常功能的 USB 连接端口且已安装于下列任一操作系统的台式型或笔记本计算机:

- Windows<sup>®</sup> 2000
- Windows<sup>®</sup> XP
- Windows<sup>®</sup> Vista
- Windows<sup>®</sup>7
- Mac<sup>™</sup> OS 9.0 或更新版本
- Linux<sup>™</sup> Kernel 2.4 或更新版本

# 安全注意事项 |

下列使用步骤及安全说明非常重要,请务必详读并遵照指示进行。

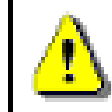

请确定您已正确将 USB 传输线连接至 StoreJet<sup>®</sup> 18 与计算机 (小端接头连接至 StoreJet, 大端接头连接至计算机)

### ■ 一般使用

- 请小心地拆开 StoreJet<sup>®</sup> 18 产品包装。
- 避免将 StoreJet<sup>®</sup> 18 暴露在超过 55℃,或低于 5℃ 的温度下。
- 请勿让 StoreJet<sup>®</sup> 18 接触到水或其它液体。
- 请勿使用湿布擦拭或清洁 StoreJet<sup>®</sup> 18 外壳。
- 请勿在下列环境下使用或放置您的 StoreJet<sup>®</sup> 18:
  - o 日光直晒处
  - o 紧邻空调设备、电暖炉、或其它加热设备旁
  - o 日光曝晒下的封闭车体内
  - o 具强烈磁场或剧烈震动的环境
- 资料备份
  - <u>创见资讯不对任何操作造成的数据遗失或损坏负任何责任。</u>如果您要在 StoreJet<sup>®</sup> 18 中 储存数据,我们强烈建议您定期将数据备份到个人计算机或是其它储存媒体。
  - 为了确保 USB2.0 的高速数据传输率,请检查连接的计算机是否正确安装必要的 USB 驱动程序。若您不确定该如何检查,请查询您计算机或者主机板使用手册中的 USB 驱动程序相关讯息。

#### ▶ 携带注意事项

- 避免在没有适当的保护措施下,将您的 StoreJet<sup>®</sup> 18 在置于行李箱中。行李箱中的其它物 品可能会损害 StoreJet<sup>®</sup> 18。
- 请勿用力挤压 StoreJet<sup>®</sup> 18 以免损坏内部硬盘。
- 请勿在 StoreJet<sup>®</sup> 18 上放置任何物品,以免造成损坏。

#### ■ 电源

• StoreJet<sup>®</sup> 18 主要透过计算机的 USB 端口提供电源。然而,有些旧型计算机的 USB 端 口无法提供足够电源。在此情况下,请使用 USB 电源连接线提供 StoreJet<sup>®</sup> 18 所需的电 源,确保装置正常运作。

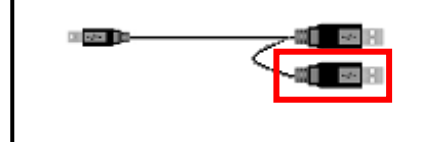

此 USB 連接線可提供 StoreJet<sup>®</sup> 18 額 外的電源。

- 请使用 StoreJet<sup>®</sup> 18 随附的 Mini USB 转 USB A 型连接线连接到计算机,并确定所使 用的连接线功能正常。,**请勿使用**已磨损或损坏的连接线。
- 请勿将任何物品放置在 USB 电源连接线上方,或是将 USB 电源连接线置于容易将人绊 倒的位置。

#### ■ 提醒您

如需 StoreJet<sup>®</sup> 18 从计算机上移除,请遵照**安全移除 StoreJet<sup>®</sup> 18 mobile** 一节的步骤进行。

产品概观丨

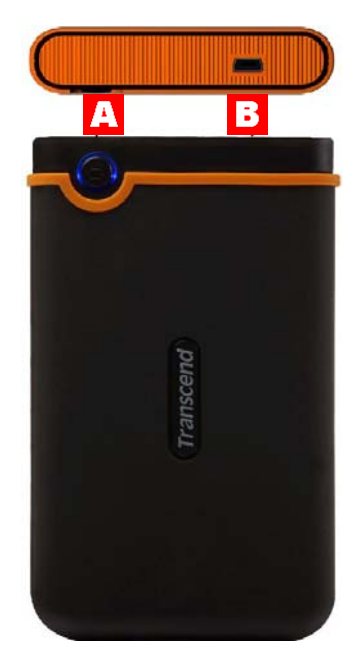

图 1. StoreJet<sup>®</sup> 18 mobile

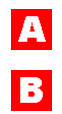

OneTouch 自动备份按键

Mini USB 端口

# 安装驱动程序 |

## ■ 在 Windows<sup>®</sup>下安装驱动程序

无需安装任何驱动程序。Windows<sup>®</sup>操作系统已内建支持 StoreJet<sup>®</sup> 18 的驱动程序。将 StoreJet<sup>®</sup> 18 插入可用的 USB 端口中,Windows<sup>®</sup> 就会自行安装必要的档案。此时我的计算机窗口中会显示一个新的本机磁盘图标及代号,用来代表 StoreJet<sup>®</sup> 18。

## ■ 在 Mac<sup>™</sup> OS 9.0 或更新版本下安装驱动程序

无需安装任何驱动程序。请直接将 StoreJet<sup>®</sup> 18 插入可用的 USB 端口中,计算机会自动侦测驱动 程序。

| 000                                       | T. SONIC |    | 0    |              |
|-------------------------------------------|----------|----|------|--------------|
|                                           |          | Qr |      |              |
| Macintosh HD<br>wer<br>user<br>T, SONIC ▲ |          |    |      | Macintosh HD |
|                                           |          |    | 111. |              |

#### 图 2. Mac 驱动程序安装

## ■ 在 Linux<sup>™</sup> Kernel 2.4 或更新版本下安装驱动程序

无需安装任何驱动程序。请直接将 StoreJet<sup>®</sup> 18 插入可用的 USB 端口中,再依序进行以下步骤:

**1.** 为 StoreJet<sup>®</sup> 18 建立一个目录。

例如: mkdir /mnt/Storejet

2. 挂接 StoreJet<sup>®</sup> 18。

例如: mount -a -t msdos /dev/sda1 /mnt/Storejet

# 将 StoreJet<sup>®</sup> 18 mobile 连接到计算机 |

如果您想使用 StoreJet<sup>®</sup> 18 作为移动硬盘从您的计算机传输数据,请利用所提供的 USB Y 型传输线 与计算机的 USB 端口连接。

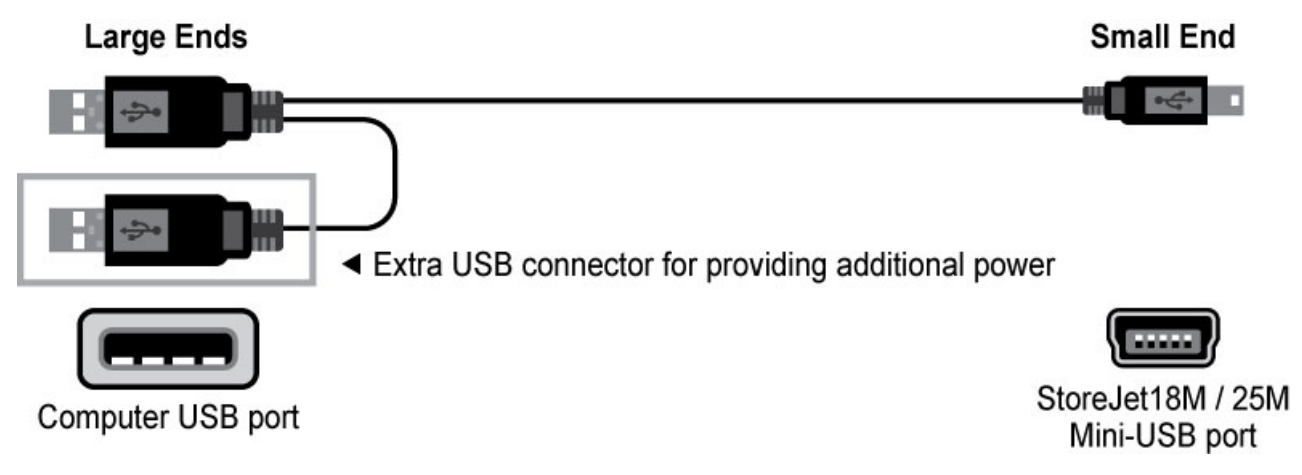

图 3. Mini USB 转 USB A 型连接线 (USB Y 型连接线)

- 1. 将 Mini USB 转 USB Y 型连接线的较小端连接到 StoreJet<sup>®</sup> 18 的 Mini USB 端口。
- 请将 USB Y 型连接线的较大端插入桌上型或笔记型计算机上任一可用的 USB 连接端口。
  \*某些旧型计算机的 USB 端口无法提供足够的电源 (5V DC)。在这种情况下,请将额外的 USB 接头插入令一个可用的 USB 端口,以获得足够的电源。

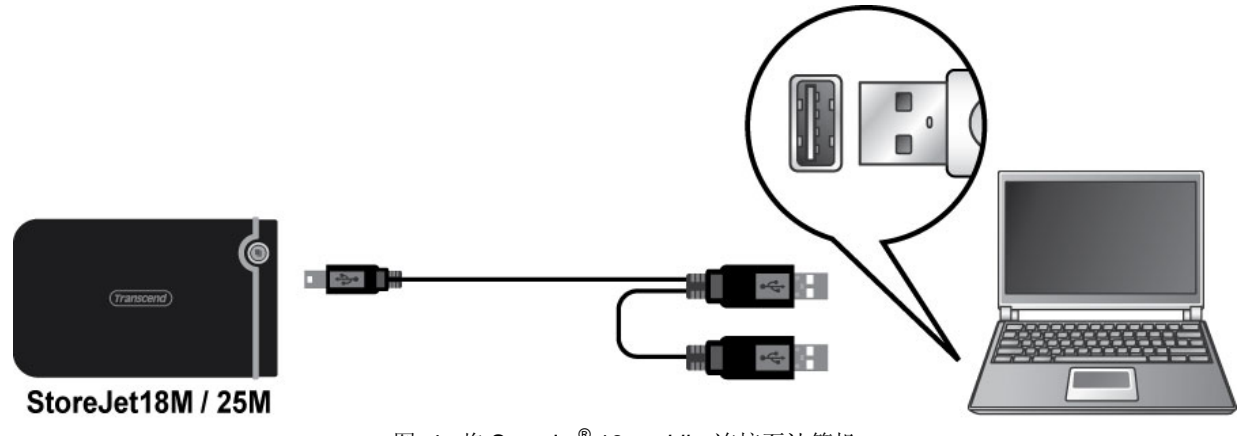

图 4. 将 StoreJet<sup>®</sup> 18 mobile 连接至计算机

 StoreJet<sup>®</sup> 18 成功连结至计算机后,LED 电源指示灯会亮起,此时我的计算机窗口中会显示一 个新的本机磁盘图标及代号,用来代表 StoreJet<sup>®</sup> 18。Window 操作系统工具列也会出现卸除式 磁盘图标 <sup>Solom</sup>。StoreJet<sup>®</sup> 18 的内建硬盘出厂时的预设格式为 FAT32 系统。

| 🖳 My Computer                                                  | <u>- 0 ×</u> |
|----------------------------------------------------------------|--------------|
| File Edit View Favorites Tools Help                            |              |
| ] ← Back → → → 🔂   @ Search 🖓 Folders ③ History   😤 🧏 🗙 🖄   頭・ |              |
| Address 🖳 My Computer                                          | ê Go         |
| Local Disk (C:) Local Disk (D:) Local Disk (F:) Control Panel  |              |
|                                                                |              |
| My Computer                                                    |              |

图 5. (F:) 为范例磁盘驱动器字母,请依您窗口中显示的字母为准

- 4. 连接至计算机后, StoreJet<sup>®</sup> 18 即可当做用来传输数据的移动硬盘使用。您可以用直接拖曳的方式,将档案拖曳至代表 StoreJet<sup>®</sup> 18 的**本机磁盘**中。
- **5.** 若您已安装附赠的 *Transcend Elite* 软件,请按下 StoreJet<sup>®</sup> 18 上的 One Touch **备份按键**(如下图),轻松备份您的数据 (请参阅 *Transcend Elite* 软件的使用手册以取得详细数据)。

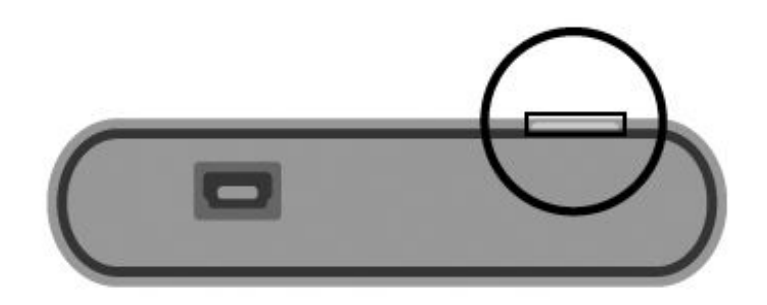

图 6. OneTouch 自动备份按键

# 安全移除 StoreJet® 18 mobile |

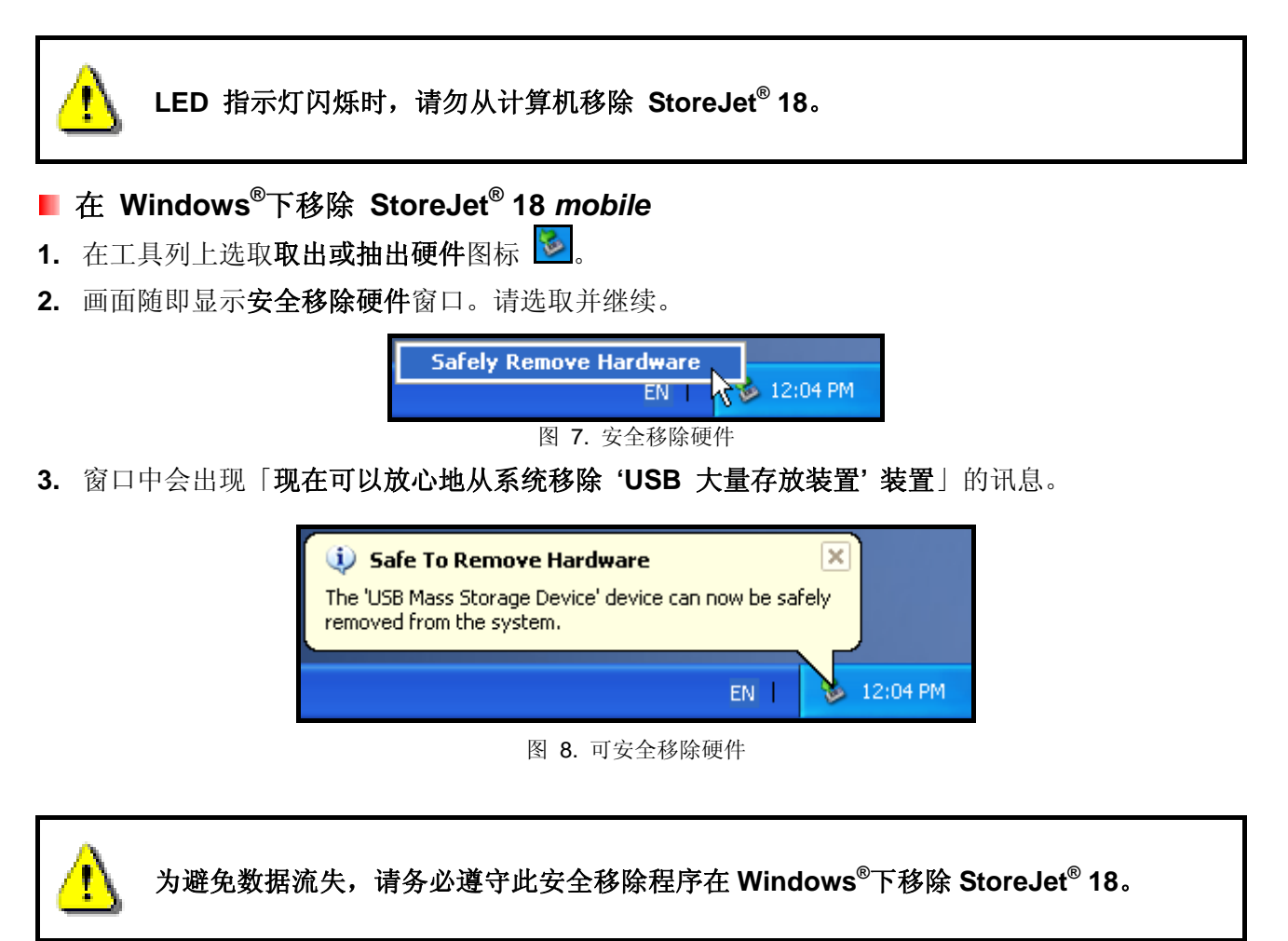

# ■ 在 Mac<sup>™</sup> OS 9.0 或更新版本下移除 StoreJet<sup>®</sup> 18 mobile

将代表 StoreJet<sup>®</sup> 18 的磁盘驱动器图示拖放至垃圾桶中,接着从 USB 端口中拔除您的 StoreJet<sup>®</sup> 18。

■ 在 Linux<sup>™</sup> Kernel 2.4 或更新版本下移除 StoreJet<sup>®</sup> 18 mobile

执行 umount /mnt/Storejet 以卸载装置,接着从 USB 端口中拔除您的 StoreJet<sup>®</sup> 18。

格式化硬盘 |

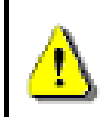

注意!格式化硬盘会删除 StoreJet<sup>®</sup> 18 中的所有数据。 您必须拥有管理员权限才可在 Windows 中进行格式化。

## Windows<sup>®</sup> 2000/XP

- **1.** 请至创见线上下载中心 http://www.transcendchina.com/Support/DLCenter/index.asp 下载 StorJet Format Utility (请任选一种外接式硬盘产品)。
- 2. 下载完成後,请将档案解压缩至您的电脑硬盘 (而非 StoreJet<sup>®</sup> 18),接着执行 StoreJetFormatter.exe 应用程式。
- 3. 在已安装 Windows<sup>®</sup> 2000/XP 的电脑上,将 StoreJet<sup>®</sup> 18 插入可用的 USB 埠。
- 4. 为预防不小心格式化其他 USB 装置,请卸除其他与电脑连接的 USB 装置。
- 5. 在 StoerJet Format Utility 视窗中,按下"Refresh" 按钮。
- 6. 程式将会自动侦测到 StoreJet<sup>®</sup> 18。

| Transcend StoreJet Format Utility V1.3    |
|-------------------------------------------|
| USB Device Refresh                        |
| Drive To Format                           |
| Whole Hard Disk                           |
| Capacity 111.78 GB                        |
| File System    NTFS  Image: Quick Formate |
| Volume Label Transcend                    |
| Start Close                               |
|                                           |

图 9. 选取档案系统

7. 按一下 Start 开始格式化。

| Transcend StoreJet Format Utility V1.3 |  |  |  |  |
|----------------------------------------|--|--|--|--|
| USB Device Refresh                     |  |  |  |  |
| <usb>&gt; Store Jet Transcend</usb>    |  |  |  |  |
| Drive To Format                        |  |  |  |  |
| Whole Hard Disk                        |  |  |  |  |
| Capacity 111.78 GB                     |  |  |  |  |
| File System                            |  |  |  |  |
|                                        |  |  |  |  |
| Volume Label Transcend                 |  |  |  |  |
| Start Close                            |  |  |  |  |
|                                        |  |  |  |  |

图 10. 按下 "Start" 按钮

8. 随即出现确认视窗。请按下 OK 键开始格式化。

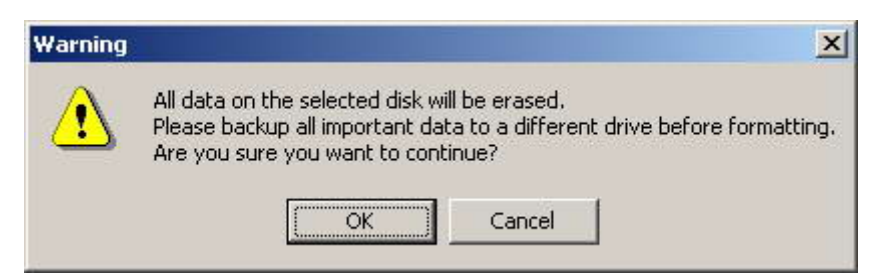

9. 格式化程序可能费时数分钟。完成后,窗口右下方会出现 "O.K." 讯息。

| Volume Label |         | Volume Label |       |
|--------------|---------|--------------|-------|
| Start        | Close   | Start        | Close |
|              | Running |              | 0.K.  |

图 11.完成格式化

10. 按一下 Close,结束格式化并离开。

# Windows<sup>®</sup> 7/Vista

- **1.** 请至创见线上下载中心 http://www.transcendchina.com/Support/DLCenter/index.asp 下载 StorJet Format Utility (请任选一种外接式硬盘产品)。
- 2. 下载完成後,请将档案解压缩至您的电脑硬盘 (而非 StoreJet<sup>®</sup> 18),接着执行 StoreJetFormatter.exe 应用程式。
- 3. 在已安装 Windows<sup>®</sup> 7/Vista 的电脑上,将 StoreJet<sup>®</sup> 18 插入可用的 USB 埠。

- 4. 为预防不小心格式化其他 USB 装置,请卸除其他与电脑连接的 USB 装置。
- 5. 按右键点选"StoreJetFormatter.exe",并选取"以系统管理员身分执行"。

| Ston-Halform |   | Open                      |   |
|--------------|---|---------------------------|---|
| atitar       | ۲ | Run as administrator      |   |
|              |   | Share                     |   |
|              | đ | WinZip                    | • |
|              |   | Pin to Start Menu         |   |
|              |   | Add to Quick Launch       |   |
|              |   | Restore previous versions |   |
|              |   | Send To                   | • |
|              |   | Cut                       |   |
|              |   | Сору                      |   |
|              |   | Create Shortcut           |   |
|              |   | Delete                    |   |
|              |   | Rename                    |   |
|              |   | Properties                |   |

图 12. 以系统管理员身份执行

6. 随即显示 User Account Control 画面。请选取 Allow 继续。

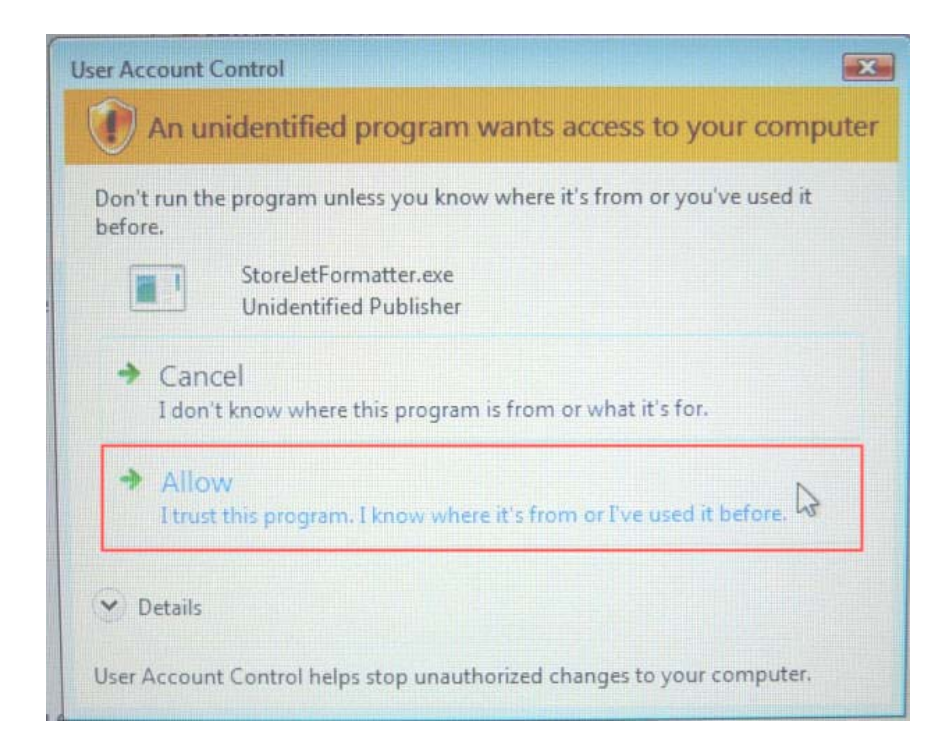

图 13. 允许 Transcend StoreJet<sup>®</sup> Format Utility 在 7/Vista 下执行

- 7. 该程序会自动侦测 StoreJet<sup>®</sup> 18 所在的磁盘位置。
- 8. 在档案系统的下拉式清单中选取 "FAT 32"。

| 🥪 Transcend StoreJet Format Utility V1.5 |
|------------------------------------------|
| USB Device Refresh                       |
| > StoreJetTranscend                      |
| Drive To Format                          |
| Whole Hard Disk                          |
| Capacity 111.78 GB                       |
| FAT 32                                   |
| Volume Label Transcend                   |
| Start Close                              |
|                                          |

图 14. 选取档案系统

9. 按一下 Start 开始格式化。

| 🐸 Transcend StoreJet Format U | Jtility V1.3     |
|-------------------------------|------------------|
| USB Device                    | Refresh          |
| Drive To Format               |                  |
| Whole Hard Disk               | •                |
| Сара                          | acity 111.78 GB  |
| File System                   | 🖵 🔽 Quick Format |
| Volume Label Tra              | inscend          |
| Start                         | Close            |
|                               | 1.               |

图 15. 按下 "Start" 开始格式化

10. 随即出现确认视窗。请按下 OK 键开始格式化。

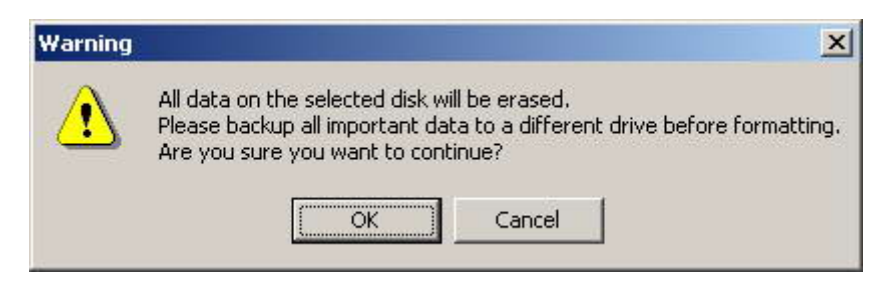

11. 格式化程序可能费时数分钟。完成后,窗口右下方会出现"O.K."讯息。

| ıme Label |         | Volume Label |       |
|-----------|---------|--------------|-------|
| Start     | Close   | Start        | Close |
|           | Running |              |       |

12. 按一下 Close,结束格式化并离开。

## 疑难排解 |

若您在使用 StoreJet<sup>®</sup> 18 时发生任何问题,请先参考以下信息尝试排除问题。若您的问题仍然无法 解决,请询问您购买的店家、服务中心或直接与创见资讯联络。我们的网站亦提供 FAQ 及技术支 持服务。

#### 操作系统无法侦测到 StoreJet 18

请确认以下事项:

- 1. StoreJet<sup>®</sup> 18 是否正确的连接在 USB 端口上?如果不是,请重新拔插。若已正确连接,请尝试 其它可用的 USB 端口。
- 2. 您是否使用 StoreJet<sup>®</sup> 18 随附的 USB 连接线? 若否,请使用创见的 USB Y 型传输线将 StoreJet<sup>®</sup> 连接至计算机。
- StoreJet<sup>®</sup> 18 主要透过计算机 USB 端口供电。但是有些旧型计算机的 USB 端口无法提供足够 的电源。在此情况下,请使用额外的 USB Y 型电源线提供 StoreJet<sup>®</sup> 18 额外的电源,确保 装置正常运作。

| ■■■■■■■■■■■■■■■■■■■■■■■■■■■■■■■■■■■■ |
|--------------------------------------|
|--------------------------------------|

- 4. 您的 StoreJet<sup>®</sup> 是否连接在 Mac 的键盘上?若是,请将其直接接至 Mac 主机的 USB 端口上。
- 5. USB 端口是否已启动?如果没有,请参阅您计算机或是主机板的使用手册加以启动。

#### 我的计算机读不到 StoreJet 18

- 1. 单个 USB 端口可能无法提供足够的电力供 StoreJet<sup>®</sup> 18 使用。请确定您已将 USB 传输线的 二个接头都插入计算机 USB 端口中。
- 2. 请勿使用 USB 集线器 (USB HUB) 连接 StoreJet<sup>®</sup> 18。

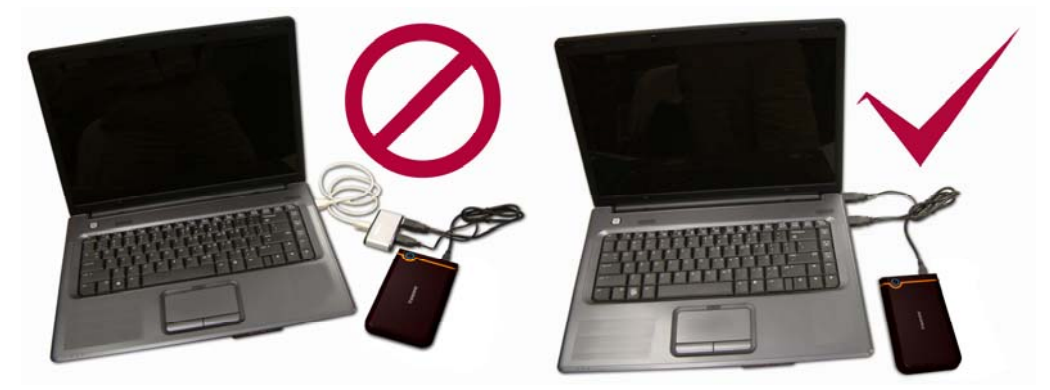

图 17. 将 USB 传输线的二个接头都插入计算机 USB 端口

#### ■ <u>StoreJet 18 无法开机</u>

请确认以下事项:

- 1. 确定 StoreJet<sup>®</sup> 18 连接在计算机的 USB 端口上。
- 2. 请检查该 USB 端口是否可正常运作,如果无法正常运作,请连接至其它 USB 端口。

## ■ <u>无法备份 Mac 上的数据</u>

StoreJet<sup>®</sup> 18 内建硬盘的出厂预设格式为 FAT32 系统。若您想要在 Mac 计算机上备份,请将硬盘格式化为 HFS+ 系统。

## ■ <u>在 Linux 下侦测不到 StoreJet 18</u>

StoreJet<sup>®</sup> 18 内建硬盘的出厂预设格式为 FAT32 系统。Linux <u>无法</u>支持 NTFS 档案系统,请将 StoreJet<sup>®</sup> 18 格式化为 FAT32 档案系统。

# 产品规格 |

| 尺寸 (长 x 宽 x 高) | 98.7 mm × 65.7 mm × 17.45 mm |
|----------------|------------------------------|
| 重量             | 120g (Max.)                  |
| 储存媒体           | 1.8 寸 ZIF 硬盘                 |
| 电源供给           | USB 端口所提供之直流 5V 电源           |
| 最大传输速率         | 每秒最高可达 480Mbits              |
| 作业温度           | 5℃ (41°F) 至 55℃ (131°F)      |
| 安规认证           | CE, FCC, BSMI                |
| 质保期间           | 2 年                          |

订购信息丨

| 产品名称                                   | 硬盘容量  | 创见料号        |
|----------------------------------------|-------|-------------|
| StoreJet <sup>®</sup> 18 <i>mobile</i> | 120GB | TS120GSJ18M |

回收和环保 |

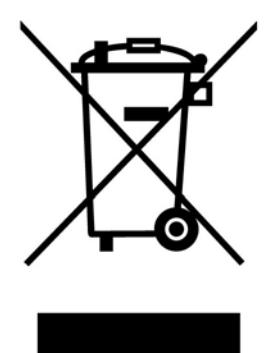

产品回收(WEEE):您的产品为高质量的材料所设计制造而成,可再回收利用。当您看到产品有上图的标示,这意味着该产品是符合欧洲指令2002/96/EC:请勿与家庭废弃物一同丢弃。请自行了解当地的规则分开收集电器及电子产品。正确处理您的旧产品有助于防止潜在的负面影响对环境和人类健康

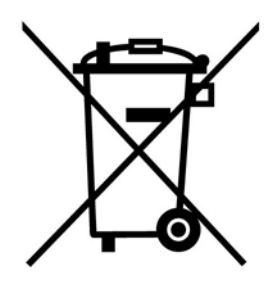

**电池处理:**您的产品包含一个内置的可充电电池符合欧洲指令2006/66/EC,为无法被正常处理的生活 垃圾。

请自行了解当地的电池分类收集规则。正确处理电池有助于防止潜在对环境和人类健康的不利后果。 对于含有非交换内置式电池的产品:拆除或试图拆除该电池将导致质保无效。此步骤,只有在产品无 效后执行。

## 质保条款 |

「超越自我」 是创见对顾客服务的自我期许, 创见一向要求自己必须超越产业一般标准以取得领先地 位。这不仅是创见对于顾客满意至上的坚持, 更是我们的承诺。

#### 请勿自行撕毁产品上的质保贴纸,一经撕毁则保修无效。

创见保证所有产品皆经过完整测试,以避免原物料及加工过程中的一切缺失,并符合所公布的规格。 若您的 StoreJet<sup>®</sup> 18 在质保期间内,于正常环境使用之下,因不良的加工或原物料而导致故障,创 见资讯将负起维修或更换同级产品之责,而本质保条款将受以下条件及限制的约束。

**质保期间:** 创见 **StoreJet<sup>®</sup> 18** 质保期限,自购买之日起算,为期二年。创见将检视产品并有权 决定予以维修或更换新品,此决定将是最终且具约束力的。此外,创见并保留提供功能近似或更 新品的权利。

**限制条款**:本质保不适用于因意外、人为破坏、不当使用或安装、自行变更零件、天然灾害或电源问 题等所造成之损坏。针对硬件内任何数据,本公司仅负责维修与检测,而不提供数据救援与备份的服 务,并对于送修过程中因任何的因素而造成数据的遗失,恕不负责。创见产品必须搭配符合工业标准 的其它设备来使用。创见对于因其它厂商的设备所引起的损坏,将不负质保的义务。对于任何伴随的 间接、附带的损坏,利润、商业投资及商誉的损失,或因数据遗失所造成的损害,以及搭配本产品的 其它公司设备的损坏或故障,创见也不负赔偿的责任。本限制条款,若被任何法规视为不符合法令或 不具效力时,将不予适用。

**声明**:上述质保条款为独立的,未伴随其它暗示的或特殊的质保条件,本质保条款不受创见所提供技术支持与通报之影响。

**创见产品质保政策: http://www.transcendchina.com/Support/Warranty.asp 在线注册:**为了便于质保服务,请于购买后三十日内进行在线注册。 **在线注册网址: http://www.transcendchina.com/productregister** 

\* 创见资讯保留径行变更上述条款且不需另行通知之权利。

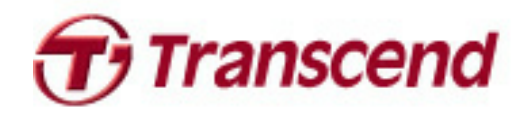

Transcend Information, Inc.

### http://www.transcendchina.com

\*The Transcend logo is a registered trademark of Transcend Information, Inc. \*All logos and marks are trademarks of their respective companies.